# 小米手机左上角蓝色箭头怎么去掉——小米10s手机上显示的股票怎么去掉-鸿良网

#### 一、小米10手机总是蹦出来一大堆消息怎么关掉?

你可以到手机设置里面找到体验计划,把这个关闭了就会减少很多的一些消息,还 有就是各个应用的一些消息推送都给它关闭了。

## 二、小米手机,应用的通知会在右上角有数字,可以关掉吗?

可以关闭掉。

工具/原料:小米手机(型号MIMAX)1、在手机桌面找到"设置"应用,点击设置应用进入到设置界面:2、在设置界面找到"通知和状态栏"这一项并点击进入 到管理界面:3、在通知和状态栏界面,找到"通知管理"这一项并点击进入到管理应用通知的界面:4、在通知管理界面,找到我们要设置的应用,例如图中的" 闲鱼"应用:5、点击"闲鱼"应用之后,进入到通知设置界面,在此界面找到" 桌面图标角标"这一项并把右侧的开关关闭即可,再返回到桌面就会发现应用角标 已经不再显示:

### 三、小米10S右上角视窗显示设置

设置步骤如下1、在小米手机中找到应用设置,然后打开;2、在应用界面中找到其他 应用管理栏目,进入;2、找到你想要进行管理的应用,然后点击这个应用;3、在应用信 息页面中,可以看到有自定义通知,点击自定义通知;4、我们可以看到的默认条件下 桌面图标角标处于被开启的状态

### 四、小米手机左上角蓝色箭头怎么去掉

小米手机左上角的蓝色箭头通常表示您已经开启了定位服务。 如果您想要关闭它,可以按照以下步骤进行操作:1. 打开系统设置应用程序并找到"位置"选项。

2. 点击"位置"选项,向下滚动并找到"高精度定位服务"选项。

3. 在 " 高精度定位服务 " 选项中, 您将看到不同的位置模式, 包括GPS、Wi-Fi 和移动数据。

您可以选择关闭其中的一个或多个选项,以减少蓝色箭头的显示。

4. 您还可以在"模式"选项中切换到"省电模式",这将进一步限制定位服务的使用,从而减少蓝色箭头的出现。

请注意,关闭定位服务可能会影响某些应用程序的功能和体验,因为它们可能需要 访问您的位置信息。

如果您不想完全关闭定位服务,请根据自己的需要对它们进行微调。

#### 五、小米手机左上角方框有个上下图标怎么去掉

小米手机左上角方框有个上下图标去掉方式如下。

1、打开"设置"。

2、点击打开"通知和状态栏"。

3、在"状态栏"中,点击"有通知时显示图标"开关,即可关闭。

#### 六、华为手机屏幕最上面像股票的消息怎么样删除

设置>

通知中心,找到你的股票软件,关闭其通知提醒就可以了

(编辑:遂昌温泉)

### 参考文档

<u>下载:《小米10s手机上显示的股票怎么去掉.pdf》</u> <u>下载:《小米10s手机上显示的股票怎么去掉.doc》</u> 更多关于《小米10s手机上显示的股票怎么去掉》的文档... 声明:

本文来自网络,不代表

【鸿良网】立场,转载请注明出处:<u>http://www.83717878.com/chapter/37859825.html</u>